# How to Swap Classes

## 1. Navigate to myCoyote.

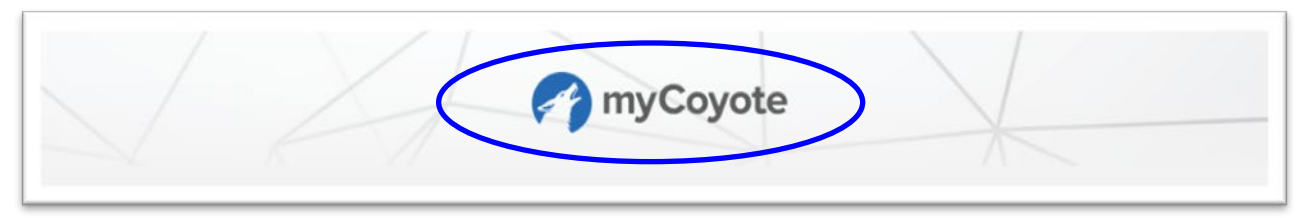

2. Select Swap a Class tile.

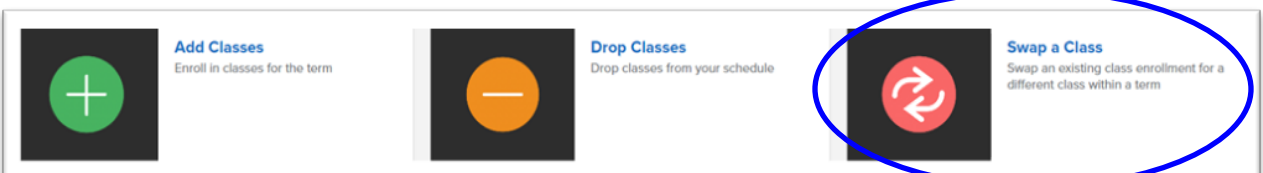

3. Select Term

| Swap a Class > Select Term                           |         |         |
|------------------------------------------------------|---------|---------|
|                                                      |         |         |
| View Full Site                                       |         |         |
| SELECT                                               | CONFIRM | ENISH   |
|                                                      |         | Sort By |
| all 2019<br>Iostbaccalaureate<br>SU San Bernardino   |         | >       |
| all 2022<br>ostbaccalaureate<br>SU San Bernardino    |         | >       |
| pring 2023<br>ostbaccalaureate<br>SU San Bernardino  |         | >       |
| summer 2023<br>ostbaccalaureate<br>SU San Bernardino |         | >       |
| Fall 2023<br>Postbaccalaureate<br>SSU San Bernardino |         | 5       |

**Note**: The instructions for this page are broken into separate sections below.

| CSUSB            |                                                                            |                                                                                         |
|------------------|----------------------------------------------------------------------------|-----------------------------------------------------------------------------------------|
|                  |                                                                            | Change Te                                                                               |
|                  |                                                                            | 📃 Mer                                                                                   |
|                  |                                                                            |                                                                                         |
| 2                |                                                                            | 3                                                                                       |
| CONFIRM          |                                                                            | FINISH                                                                                  |
| With This Class  |                                                                            |                                                                                         |
| Search for Class | Class Search                                                               | ✓ Search                                                                                |
|                  |                                                                            |                                                                                         |
| Enter Class Nbr  |                                                                            | Enter                                                                                   |
|                  | CSUSB<br>CONFIRM<br>With This Class<br>Search for Class<br>Enter Class Nhr | CSUSB<br>CONFIRM<br>With This Class<br>Search for Class Class Search<br>Enter Class Nbr |

4. **Swap This Class** - use dropdown to select the class that you wish to drop if another is available.

| Swap a Class > Select a | class to swap > Fall 2023               |
|-------------------------|-----------------------------------------|
|                         |                                         |
| -                       |                                         |
|                         |                                         |
| view Full Site          |                                         |
|                         |                                         |
|                         | SELECT                                  |
|                         |                                         |
| Swap This Class         |                                         |
|                         | <b>^</b>                                |
| *Swap This Class        | ECON 2202: PRINCIPLES OF MACROECONOMICS |
|                         |                                         |
|                         |                                         |
|                         |                                         |
|                         |                                         |

5. With This Class - select Search to select another class in which to enroll.

| )<br>RM          |              | 3<br>FINISH |
|------------------|--------------|-------------|
| With This Class  |              |             |
| Search for Class | Class Search | Search      |
| Enter Class Nbr  |              | Enter       |

- 6. Subject use dropdown menu to select subject
- 7. Course Number enter course number
- 8. Select Search

| wap a Class > Enter Search Criteria      |                              |         | Return To Swap A Class |
|------------------------------------------|------------------------------|---------|------------------------|
| iew Full Site                            |                              |         | E Menu                 |
| 1<br>SELECT                              |                              | CONFIRM | 3<br>FINISH            |
| elect at least 2 search criteria. Select | Search to view your search r | esults. |                        |
| Class Search                             |                              |         |                        |
| Subject                                  | Economics                    | ~       |                        |
| Course Number                            | is exactly                   | ~ 2000  |                        |
| Course Career                            | Select                       | ~       |                        |
| Show Open Classes Only                   | Open Entry/Exit Classes Only |         |                        |
| Additional Search Criteria               |                              |         |                        |
|                                          |                              |         | Clei r Search          |

9. Open class sections to view available class options.

| View Full Site                                                |                                                |                              |               |
|---------------------------------------------------------------|------------------------------------------------|------------------------------|---------------|
| The following classes match you '2000', Show Open Classes Onl | r search criteria Course Subj<br>y: <b>Yes</b> | ject: Economics, Course Numb | er is exactly |
| OPEN                                                          | CLOSED                                         | WAIT LIST                    |               |
| 4 class section(s) found                                      |                                                |                              |               |
| CON 2000 - The Economy: Pro                                   | oblems and Perspectives                        |                              |               |
|                                                               |                                                | Modify Search                | New Search    |

#### 10. **Select** the section for which you wish to enroll.

|               |                                                                                       | CLOSED                                                                                                    |                                                                                                    | WAIT LIST                                                                                                    |                                                                                                    |                                                                                                    |
|---------------|---------------------------------------------------------------------------------------|----------------------------------------------------------------------------------------------------|----------------------------------------------------------------------------------------------------|----------------------------------------------------------------------------------------------------|----------------------------------------------------------------------------------------------------|----------------------------------------------------------------------------------------------------|
|               |                                                                                       |                                                                                                    |                                                                                                    |                                                                                                    |                                                                                                    |                                                                                                    |
| y: Problems a | and Perspectives                                                                      |                                                                                                    |                                                                                                    |                                                                                                    |                                                                                                    |                                                                                                    |
| CLASS         | SECTION                                                                               | DAYS & TIMES                                                                                                    | ROOM                                                                                                    | INSTRUCTOR                                                                                                    | MEETING DATES                                                                                                    | STATUS                                                                                                    |
| 80120         | 01-LEC<br>Regular                                                                     | TuTh 9:00AM - 10:15AM                                                                                                    | Center Global Innovation 210                                                                                                    | To be Announced                                                                                                    | 08/24/2023 - 12/09/2023                                                                                                    | 0                                                                                                    |
| CLASS         | SECTION                                                                               | DAYS & TIMES                                                                                                    | ROOM                                                                                                    | INSTRUCTOR                                                                                                    | MEETING DATES                                                                                                    | STATUS                                                                                                    |
| 84040         | 05-LEC<br>Regular                                                                     | TuTh 1:00PM - 2:15PM                                                                                                    | Social and Behavioral Sci<br>129                                                                                                    | To be Announced                                                                                                    | 08/24/2023 - 12/09/2023                                                                                                    | ø                                                                                                    |
| CLASS         | SECTION                                                                               | DAYS & TIMES                                                                                                    | ROOM                                                                                                    | INSTRUCTOR                                                                                                    | MEETING DATES                                                                                                    | STATUS                                                                                                    |
| 84041         | 60-LEC<br>Regular                                                                     | Mo 9:00AM - 10:15AM<br>TBA                                                                                                    | Center Global Innovation<br>218<br>ONLINE                                                                                                    | Yasemin Dildar<br>To be Announced                                                                                                    | 08/24/2023 - 12/09/2023<br>08/24/2023 - 12/09/2023                                                                                                    | ø                                                                                                    |
| CLASS         | SECTION                                                                               | DAYS & TIMES                                                                                                    | ROOM                                                                                                    | INSTRUCTOR                                                                                                    | MEETING DATES                                                                                                    | STATUS                                                                                                    |
| 80641         | 62-LEC<br>Regular                                                                     | ТВА                                                                                                    | ONLINE                                                                                                    | To be Announced                                                                                                    | 08/24/2023 - 12/09/2023                                                                                                    | ø                                                                                                    |
|               | y: Problems 2<br>CLASS<br>80120<br>CLASS<br>84040<br>CLASS<br>84041<br>CLASS<br>84041 | y: Problems and Perspectives          CLASS       SECTION         B0120       01-LEC         Regular       CLASS         CLASS       SECTION         B4040       05-LEC         Regular       CLASS         CLASS       SECTION         B4041       60-LEC         Regular       CLASS         CLASS       SECTION         B4041       60-LEC         Regular       Section         B0641       B2-LEC | CLASS SECTION DAYS & TIMES CLASS SECTION DAYS & TIMES B0120 01-LEC Regular TuTh 9:00AM - 10:15AM CLASS SECTION DAYS & TIMES B4040 05-LEC TUTh 1:00PM - 2:15PM CLASS SECTION DAYS & TIMES B4041 60-LEC M0 9:00AM - 10:15AM CLASS SECTION DAYS & TIMES B4041 60-LEC TEA | CLOSED      CLOSED      CLASS     SECTION     DAYS & TIMES     ROOM     Center Global Innovation     CLASS     SECTION     DAYS & TIMES     ROOM     Conter Global Innovation     CLASS     SECTION     DAYS & TIMES     ROOM     Conter Global Innovation     CLASS     SECTION     DAYS & TIMES     ROOM     Center Global Innovation     CLASS     SECTION     DAYS & TIMES     ROOM     Center Global Innovation     CLASS     SECTION     DAYS & TIMES     ROOM     Center Global Innovation     CLASS     SECTION     DAYS & TIMES     ROOM     Center Global Innovation     CLASS     SECTION     DAYS & TIMES     ROOM     Center Global Innovation     CLASS     SECTION     DAYS & TIMES     ROOM     Center Global Innovation     CLASS     SECTION     DAYS & TIMES     ROOM     CONLINE | CLOSED     CLOSED     CLOSED | CLOSED       O WAIT LIST         V: Problems and Perspectives         INSTRUCTOR       MEETING DATES         B0120       O1475 & TIMES       ROOM       INSTRUCTOR       MEETING DATES         B0120       O14-EC<br>Regular       TuTh 9:00AM - 10:15AM       Center Global Innovation       To be Announced       08/24/2023 - 12/09/2023         CLASS       SECTION       DAYS & TIMES       ROOM       INSTRUCTOR       MEETING DATES         E4040       05-LEC<br>Regular       TuTh 1:00PM - 2:15PM       Social and Behavioral Sci<br>129       To be Announced       08/24/2023 - 12/09/2023         CLASS       SECTION       DAYS & TIMES       ROOM       INSTRUCTOR       MEETING DATES         E4041       60-LEC<br>Regular       Mo 9:00AM - 10:15AM       Center Global Innovation<br>20       Yasemin Dildar       08/24/2023 - 12/09/2023         LECTION       DAYS & TIMES       ROOM       INSTRUCTOR       MEETING DATES |

#### 11. Read note. If the note does not appear, skip to step 13.

#### 12. Select **OK**.

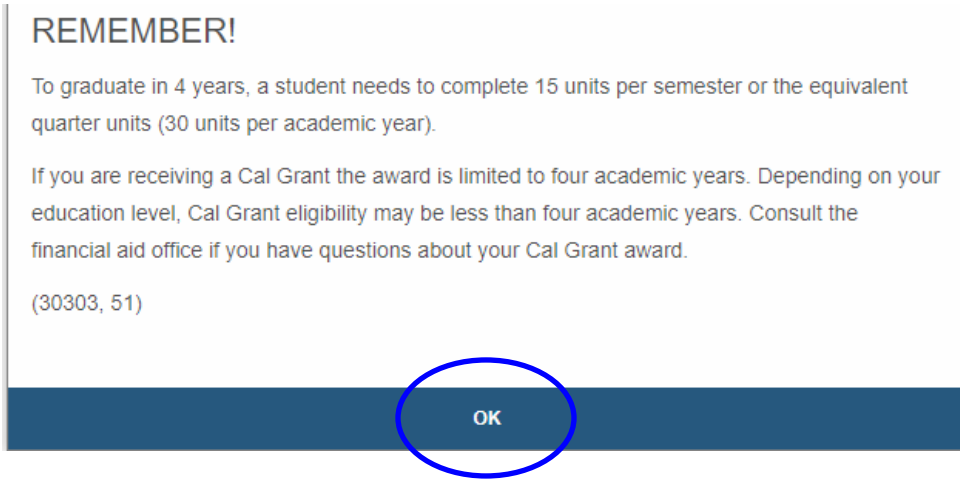

#### 13. Select Next

| ew Full Site                                     |                          |                      |                          |                                |  |
|--------------------------------------------------|--------------------------|----------------------|--------------------------|--------------------------------|--|
| SELECT                                           |                          | CONFIRM              |                          | 3<br>FINISH                    |  |
| Class Preferences                                |                          |                      |                          |                                |  |
| Enrollment Information                           |                          |                      |                          |                                |  |
| ECON 2000-62                                     |                          |                      |                          |                                |  |
| Component<br>Status                              | Lecture<br>⊘ Open        |                      |                          |                                |  |
| Session                                          | Regular Academic         | Session              |                          |                                |  |
| Career                                           | Undergraduate            |                      |                          |                                |  |
| <ul> <li>Social Sciences Discipline P</li> </ul> | Perspectives             |                      |                          |                                |  |
|                                                  | Wait list if cla         | ss is full           |                          |                                |  |
| Grading                                          | Graded                   |                      |                          |                                |  |
| Units                                            | 3.00                     |                      |                          |                                |  |
|                                                  | DAYS & TIMES             | ROOM                 | INSTRUCTOR               | START/END DATE                 |  |
| 62 Lecture                                       | ТВА                      | ONLINE               | To be Announced          | 08/24/2023 - 12/09/2023        |  |
| Class Notes                                      |                          |                      |                          |                                |  |
| ass Notes                                        | montings may be required | for orientation, mis | torm final oxam. No inst | uctional face to face meetings |  |

### 14. Select Finish Swapping

| ,                        |                                            |                           |                         |                 |             | E Menu |
|--------------------------|--------------------------------------------|---------------------------|-------------------------|-----------------|-------------|--------|
| /iew Full Site           |                                            |                           |                         |                 |             |        |
| SELE                     | ст                                         | CONFI                     | )<br>RM                 |                 | 3<br>FINISH |        |
| ect Finish Swapping to p | process your swap request. To e            | xit without swapping the  | ese classes, select Car | icel.           |             |        |
| You are replacing this   | class                                      |                           |                         |                 |             |        |
| ENROLLED                 | <b>®</b> "                                 | ROPPED                    |                         | WAIT LISTED     |             |        |
| CLASS                    | DESCRIPTION                                | DAY S/TIME S              | ROOM                    | INSTRUCTOR      | UNITS       | STATUS |
| ECON 2202-01<br>(80127)  | PRINCIPLES OF<br>MACROECONOMICS (Lecture   | MoWe 10:30AM -<br>11:45AM | Chaparral Hall 1        | 16 M. Hayes     | 3.00        | 0      |
| With this class          |                                            |                           |                         |                 |             |        |
| OPEN                     | (CL                                        | DSED                      |                         | 3 WAIT LIST     |             |        |
| CLASS                    | DESCRIPTION                                | DAY S/TIME S              | ROOM                    | INSTRUCTOR      | UNITS       | STATUS |
| ECON 2000-62<br>(80641)  | ECONOMY: PROBS &<br>PERSPECTIVES (Lecture) | ТВА                       | ONLINE                  | To be Announced | 3.00        | 0      |
|                          |                                            |                           |                         |                 |             |        |

# 15. View results of your swap request.

| View Full Site                                        |                          |         |             |
|-------------------------------------------------------|--------------------------|---------|-------------|
| SELECT                                                |                          | CONFIRM | 3<br>FINISH |
|                                                       |                          |         |             |
|                                                       |                          |         |             |
| A Success                                             |                          |         |             |
| <ul> <li>SWAP ECON 2202 WITH E</li> </ul>             | CON 2000                 | )       |             |
| SWAP ECON 2202 WITH E     Success: This class has bee | CON 2000<br>en replaced. | )       |             |